# powerdiary

# Instructions for Embedding Power Diary's ISO Badge SVG Link on Your Website

### Access the Page Editor:

- Log in to your website's content management system (CMS) or backend.
- Navigate to the page where you want to add the SVG image link.

### Switch to HTML or Code View:

- Most CMS platforms offer both visual and code editing views. You'll need to switch to the HTML or code view to paste the raw HTML code.
- Look for a button or option labelled "HTML," "Code," "Text," or similar, and click on it.

### Paste the Code:

- Place your cursor in the location where you want the SVG image link to appear.
- Paste the provided code.

#### Switch Back to Visual View (Optional):

• If you want to continue editing the page in visual mode, switch back from the HTML or code view.

## **Preview the Page:**

- Most CMS platforms offer a preview option to see the page's appearance before publishing.
- Check to ensure that the SVG image link is displayed correctly.

#### Publish or Update the Page:

• Once you're satisfied with how the SVG image link looks, publish or update the page to make the changes live.

**Note:** The exact steps may vary slightly depending on your specific CMS or website builder. If you encounter any issues, refer to your platform's documentation or support resources.